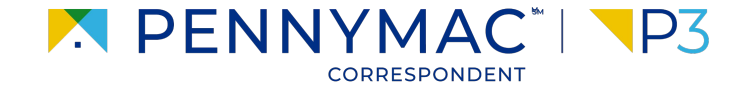

#### **Client Readiness Training**

# **Non Delegated Loan Processing**

CONFIDENTIAL & PROPRIETARY

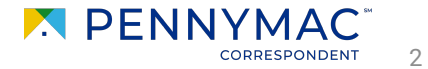

Once a loan has been registered, the loan has to be submitted to Eligibility Review with it's appropriate documentation.

- Go to the **Documents** section of the loan.
- 2 Upload documents using the Drag & Drop files option or Browse for files for selecting files saved in the computer.

| WELCOME PIPELINE                                              | ADD NEW LOAP | N BATCH DOCUMENT UPLOAD          | REPORTS         | TRADES        | TOOLS & RESOURCES ~     | PURCHASE ADVIC | E~         |          |                        |                     |
|---------------------------------------------------------------|--------------|----------------------------------|-----------------|---------------|-------------------------|----------------|------------|----------|------------------------|---------------------|
| Andy America Property Street Address Ape APPLE CORRESPONDENTS | tment 2, Bur |                                  | Sell            | er Id         | DI-C03_v3.4<br>700123   | PennyMac Loan≢ | 8151151264 |          |                        |                     |
| E LOAN SUMMARY                                                |              | Please click Submit butto        | n to deliver    | the file befo | re navigating away from | his page       |            |          |                        | Submit for Revie    |
|                                                               | 5.8          | Max attachment size is 200 MB. V | lew Supported F | iles.         |                         |                |            |          | Expend All             | Collapse All        |
|                                                               |              | All Borrowers                    |                 |               |                         |                |            | -        | _                      |                     |
| Sconditions                                                   |              | Andy America, Amy America        |                 |               |                         |                |            | 2        | 2                      |                     |
| S PURCHASE ADVIC                                              | E            | ELIGIBILITY PACKAGE              |                 |               |                         |                |            | Comments | Drag & Drop files here | or Browse for files |
| LOAN ACTIONS                                                  |              |                                  |                 |               |                         |                |            |          |                        |                     |
| Submit for Review                                             |              |                                  |                 |               |                         |                |            |          |                        |                     |
| Get MI Quote                                                  |              |                                  |                 |               |                         |                |            |          |                        |                     |
|                                                               |              |                                  |                 |               |                         |                |            |          |                        |                     |
|                                                               |              |                                  |                 |               |                         |                |            |          |                        |                     |

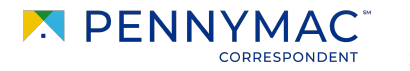

Once the uploading is completed, the uploaded document appears as Completed in the screen.

3 Click the **Submit for** review button.

| , Andy America                                                   |                                        | Seller Loan#                | DI-C03_v3.4          | PennyMac Loan#          | 8151151264 |                                | -                 |
|------------------------------------------------------------------|----------------------------------------|-----------------------------|----------------------|-------------------------|------------|--------------------------------|-------------------|
| Property Street Address Apertment 2, Bur<br>APPLE CORRESPONDENTS |                                        | Seller Id                   | 700123               |                         |            |                                | 5                 |
|                                                                  | Please click Submit button to a        | deliver the file before     | navigating away from | his page                |            |                                | Submit for Review |
|                                                                  | Max attachment size is 200 MB. View Su | pported Files.              |                      |                         |            | Expend All C                   | oliapse All       |
|                                                                  | All Borrowers                          |                             |                      |                         |            |                                |                   |
| CONDITIONS     S PURCHASE ADVICE                                 | Andy America, Amy America              |                             |                      |                         |            |                                |                   |
| LOAN ACTIONS                                                     | ▼ ELIGIBILITY PACKAGE                  |                             |                      |                         | Comm       | ents Drag & Drop files here or | Browse for files  |
| Submit for Review<br>Get MI Quote                                | Apple Corresponde 183<br>Comple        | x<br>156 KB<br>100 %<br>ted | ſ                    | Close and Refresh       |            |                                |                   |
|                                                                  | Apple Correspondents Test Loan Con     | iplete Loan Package.pdf     | 188 KB 01/24/202     | 2 2:41 PM Training User |            |                                | Ŧ                 |
|                                                                  | Apple Correspondents Test Loan Con     | nplete Loan Package.pdf     | 188 KB 02/17/202     | 2 4:24 PM Training User |            |                                | Ŧ                 |
|                                                                  |                                        |                             |                      |                         |            |                                |                   |
|                                                                  |                                        |                             |                      |                         |            |                                |                   |
|                                                                  |                                        |                             |                      |                         |            |                                |                   |

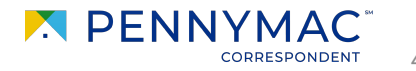

4

A submission overview page pops-up to review the loan. Click **Continue** to confirm the loan submission.

i

Now the loan is in the queue for PennyMac to review and all the editing options will be disabled.

|                                                                                                    | <b>P</b> 3                                      | Are you sure you want to<br>loan at this time? | o submit this                    | CONTACT US          | Training User 🗸 |
|----------------------------------------------------------------------------------------------------|-------------------------------------------------|------------------------------------------------|----------------------------------|---------------------|-----------------|
| WELCOME         PIPELINE         ADD NEW LOA           Andy America         Property Street Address Apartment 2, Burb         Apple Correspondents | N BATCH DOCUMENT UPLOAD REI                     | PORTS TRA Cancel Seller Loan# Seller Id 700123 | Continue<br>Mac Loan# 8151151264 |                     |                 |
| E LOAN SUMMARY                                                                                                    | Submit Loan                                     |                                                |                                  |                     |                 |
|                                                                                                    | Submission Overview Application Date 10/10/2020 | Submission Status<br>Not Submitted             | Initial Submittal Date           | Last Submittal Date |                 |
| (§) PURCHASE ADVICE                                                                                                    |                                                 |                                                |                                  |                     |                 |
| Submit for Review<br>Get MI Guote                                                                                                    |                                                 |                                                |                                  |                     |                 |
|                                                                                                    |                                                 |                                                |                                  |                     |                 |
|                                                                                                    |                                                 |                                                |                                  |                     |                 |

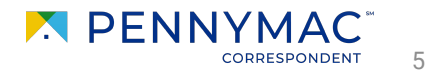

- 5 When PennyMac receives the loan, it appears in the Eligibility File Received tile in the pipeline.
- 6
  - If PennyMac decides that additional documentation is needed, this is notified by email (if configured correctly) and the loan will appear in the **Pending Eligibility Conditions** tile.

| VELCOME PIPELINE ADD NEW                                                    | LOAN BATCH DOCUMENT UPLOAD REPO          | RTS TRADES TOOLS & RESOURCES ~                 | PURCHASE ADVICE ~                          |                                                 |
|-----------------------------------------------------------------------------|------------------------------------------|------------------------------------------------|--------------------------------------------|-------------------------------------------------|
| LOAN OPTIONS                                                                | Loan Groups                              |                                                | Find Loar                                  | PennyMac Loan # VQ Advanced Filter              |
| HANNEL<br>All<br>© Correspondent Delegated<br>© Correspondent Non-Delegated | All Active Loans<br>39946 Loans          | Started/Registered                             | Locked Not Delivered<br>94 Loans           | Allocated Not Delivered<br>0 Loans              |
|                                                                             | Eligibility File Received<br>20220 Loans | Unacceptable Eligibility<br>Delive<br>27 Loans | Eligibility Audit Review<br>1308 Loans     | Pending Eligibility<br>Conditions<br>3219 Loans |
|                                                                             | Eligibility Approved<br>418 Loans        | Eligibility Rejected<br>452 Loans              | Complete Loan Pkg<br>Received<br>608 Loans | Unacceptable File Delivery<br>29 Loans          |
|                                                                             | Audit Review                             | Pending Conditions                             | Purchase Review                            | Cleared for Purchase                            |

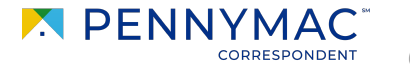

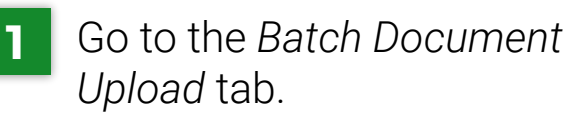

- 2 Click the Select a Document Upload View drop-down menu.
- 3 Select the **Upload Eligibility Package** option.

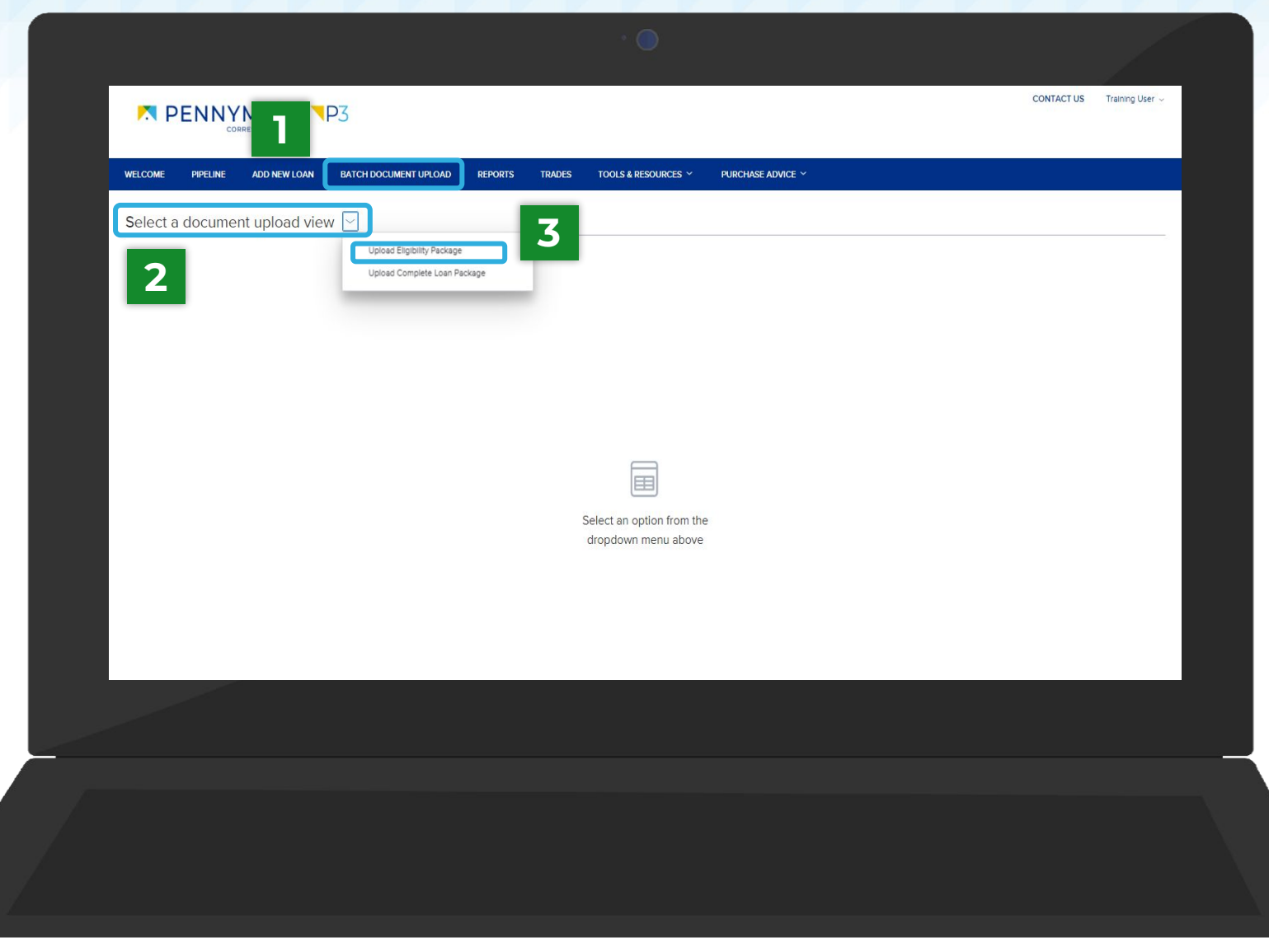

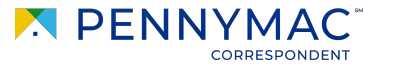

- 4 Find the loan in the list and click on the arrow at the left of the loan line.
- 5 Click the Browse LOCAL DRIVE button and select a file from the computer.
- i

The Drag and Drop option is also available to upload documents. The file will appear with a green checkbox when completed.

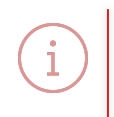

Multiple loans packages can be completed repeating these steps for different loans

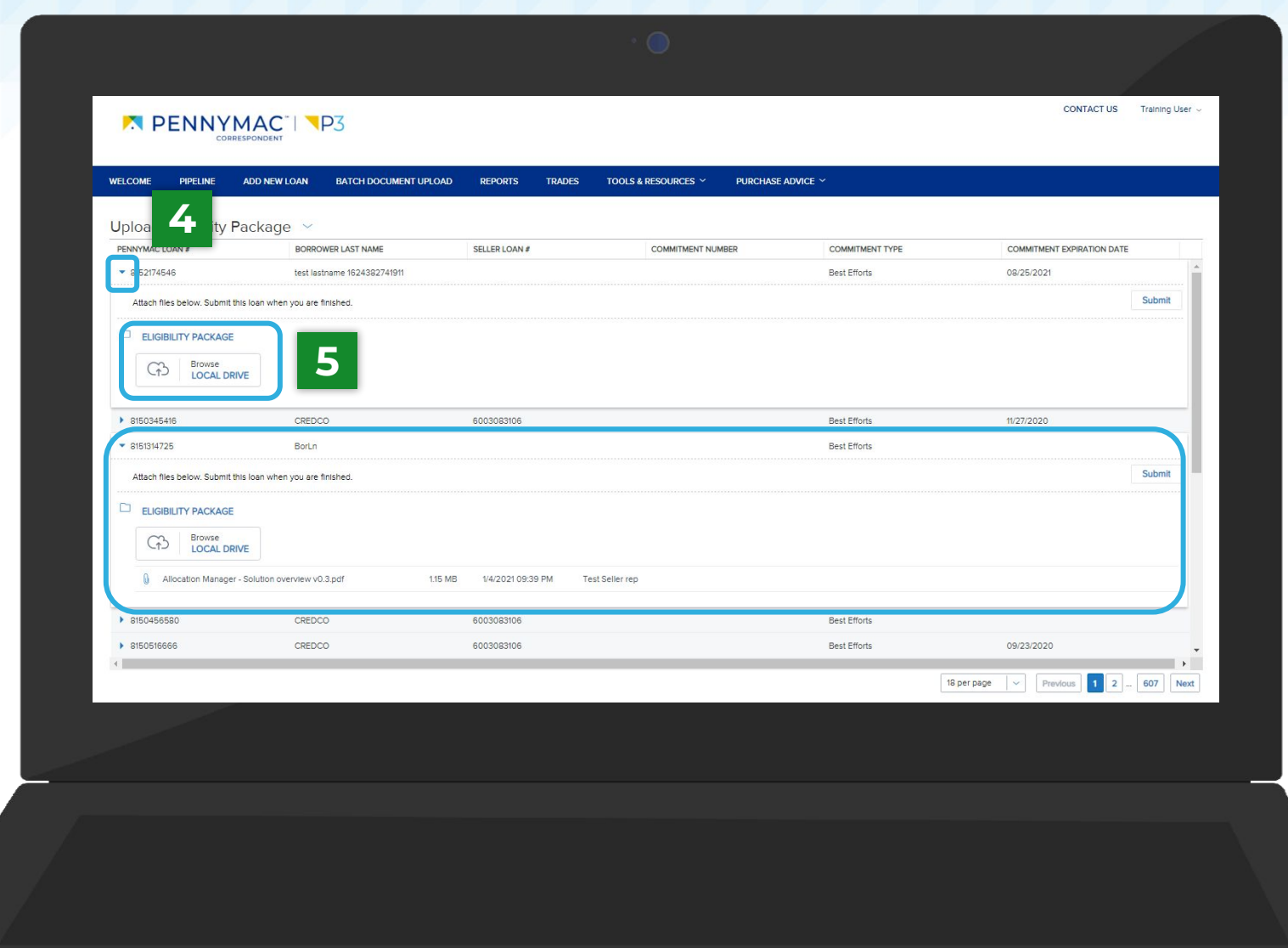

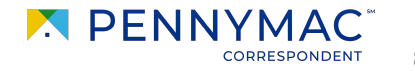

6 After uploading the file, click the **Submit** button.

With this last step the Uploading Eligibility package is completed!

A green notification will pop-up to confirm the loan has been submitted.

| P3 EATCH DOCUMENT UPLOAD WER LAST NAME stname 1624382741911 finished. | REPORTS TRADES                                 | TOOLS & RESOURCES Y PURCHASE A                                                                      | NDVICE                                      | COMMITMENT EXPIRATION DATE<br>08/25/2021<br>Submit                                                                                                    |
|-----------------------------------------------------------------------|------------------------------------------------|----------------------------------------------------------------------------------------------------|---------------------------------------------|----------------------------------------------------------------------------------------------------|
| BATCH DOCUMENT UPLOAD                                                 | REPORTS TRADES                                 | TOOLS & RESOURCES ~ PURCHASE A                                                                      | ADVICE ~<br>COMMITMENT TYPE<br>Best Efforts | COMMITMENT EXPIRATION DATE<br>08/25/2021<br>Submit                                                                                                    |
| DWER LAST NAME<br>stname 1624382741911<br>finished.                   | SELLER LOAN #                                  | COMMITMENT NUMBER                                                                                   | COMMITMENT TYPE<br>Best Efforts             | COMMITMENT EXPIRATION DATE<br>08/25/2021                                                                                                    |
| DWER LAST NAME<br>stname 1624382741911<br>finished.                   | SELLER LOAN #                                  | COMMITMENT NUMBER                                                                                   | COMMITMENT TYPE<br>Best Efforts             | COMMITMENT EXPIRATION DATE 08/25/2021 Submit                                                                                                    |
| stname 1624382741911<br>finished.                                     |                                                |                                                                                                    | Best Efforts                                | 08/25/2021                                                                                                    |
| finished.                                                             |                                                |                                                                                                    |                                             | Submit                                                                                                    |
|                                                                       |                                                |                                                                                                    |                                             |                                                                                                    |
|                                                                       |                                                |                                                                                                    |                                             |                                                                                                    |
|                                                                       |                                                |                                                                                                    |                                             | 6                                                                                                    |
| co                                                                    | 6003083106                                     |                                                                                                    | Best Efforts                                | 11/27/2020                                                                                                    |
|                                                                       |                                                |                                                                                                    | Best Efforts                                |                                                                                                    |
| finished.                                                             |                                                |                                                                                                    |                                             | Submit                                                                                                    |
|                                                                       |                                                |                                                                                                    |                                             |                                                                                                    |
|                                                                       |                                                |                                                                                                    |                                             |                                                                                                    |
| 0.3.pdf 1.15 MB                                                       | 1/4/2021 09:39 PM Te                           | st Seller rep                                                                                       |                                             |                                                                                                    |
| co                                                                    | 6003083106                                     |                                                                                                    | Best Efforts                                |                                                                                                    |
| 00                                                                    | 6003083106                                     |                                                                                                    | Best Efforts                                | 09/23/2020                                                                                                    |
|                                                                       | co<br>finished.<br>0.3.pdf 1.15 MB<br>co<br>co | CO 6003063106<br>Innahed.<br>0.3.pdf 1.15 MB 1/4/2021 09:39 PM Te<br>CO 6003063106<br>CO 6003063106 | CO         6003083106           * finished. | CO         6003083106         Best Efforts           Innaked.         Best Efforts         Best Efforts           0.3.pdf         1.15 MB         1.4/2.021 09.39 PM         Test Seller rep           CO         6003083106         Best Efforts           CO         6003083106         Best Efforts |

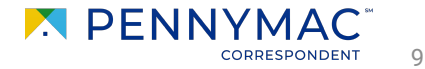

THANK YOU!

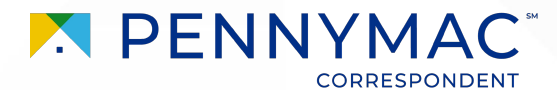